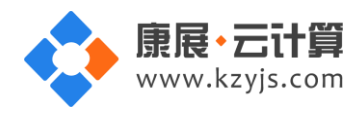

# Python 运行环境 (Centos7.4 64 位)

### 文档更改记录

| 日期          | 修改人   | 版本   |
|-------------|-------|------|
| 2018年9月10日  | 康展云计算 | V1.0 |
| 2018年11月27日 | 康展云计算 | V1.1 |

| 1镜像基本介绍3                   |
|----------------------------|
| 1.1 镜像软件环境3                |
| 1.2 镜像安装说明                 |
| 2 软件使用介绍                   |
| 2.1 关于 mysql 的使用说明3        |
| 2.1.1 获取 mysql 的权限3        |
| 2.1.2 mysql 安装路径           |
| 2.1.3 mysql 允许远程连接·······6 |
| 2.1.4 mysql 常用命令8          |
| 2.2 账号密码安全提醒 88            |
| 2.3 关于 pyenv 的使用说明9        |
| 2.3.1 pyenv 常用命令·······10  |

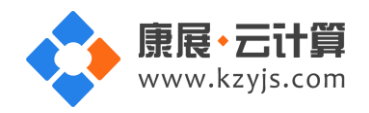

| 2.3.2 使用 pyenv 管理 virtualenv ···································· | 11 |
|-------------------------------------------------------------------|----|
| 2.4 关于 ipython 的使用说明····································          | 12 |
| 2.4.1 ipython 的主要功能 ····································          | 12 |
| 2.5 关于 pip 的使用说明                                                  | 12 |
| 2.5.1 pip 常用命令                                                    | 12 |
| 2.6 关于 nginx 的使用说明 ····································           | 13 |
| 2.6.1 nginx 安装路径                                                  | 13 |
| 2.6.2 nginx 反向代理 django 配置 ···································    | 13 |
| 2.6.3 nginx 常用命令····································              | 14 |
| 3 案例部署                                                            | 15 |
| 3.1 django 使用说明····································               | 15 |
| 3.1.1 django 项目部署····································             | 15 |
| 3.1.2 启动 django                                                   | 17 |
| 3.1.3 关闭 django                                                   | 18 |
| 3.1.4 查看 django 版本                                                | 18 |
| 3.2 配置 django 模板····································              | 18 |
| 3.3 django 连接 mysql 配置····································        | 21 |
| 3.3.1 配置连接信息                                                      | 21 |
| 3.3.2 如何创建数据库表                                                    | 23 |
| 4 售后服务                                                            | 25 |

V1.1

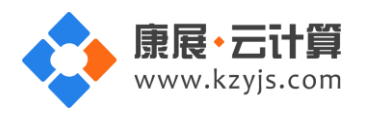

## 1镜像基本介绍

#### 1.1 镜像软件环境

(1) 操作系统: centos 7.4 64 位。

(2) python 运行环境 :python 多版本自由切换 ,mysql 5.6.36 ,nginx 1.12.2 ,pyenv 1.2.3 ,ipython 5.6.0 , pip 10.0.0 , git 1.8.3.1 , django 1.11.12。

1.2 镜像安装说明

mysql, nginx 使用源码编译安装, 其他 python 集成的环境使用 centos 最新 yum 源进行安装。

## 2 软件使用介绍

- 2.1 关于 mysql 的使用说明
  - 2.1.1 获取 mysql 的权限

在您的服务器里保存着一份随机生成的 mysql 权限,可通过 putty 远程登录服务器查看。

(putty 是登录 linux 操作系统的远程管理工具,可以百度搜 putty,下载到本地电脑后直接双击运行 putty.exe 即可),如下:

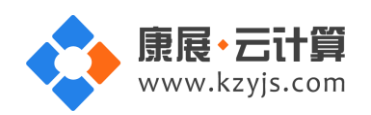

| 🔀 PuTTY Configuration                                                                                                    |                                                                                                    |
|----------------------------------------------------------------------------------------------------|----------------------------------------------------------------------------------------------------|
| Category:                                                                                                    |                                                                                                    |
| Category:<br>Session<br>Logging<br>Terminal<br>Keyboard<br>Bell<br>Features<br>Window<br>Appearance<br>Behaviour<br>Translation<br>Selection<br>Colours<br>Colours<br>Connection<br>Proxy<br>Telnet<br>Rlogin | Basic options for your PuTTY session         Specify the destination you want to connect to         Host Name (or IP address)       Port         1       输入您的服务器公网ip       22         Connection type:       ②       SSH       Serial         Load, save or delete a stored session       Saved Sessions       Load         Default Settings       Load       Save         Delete       Delete       Delete |
| About                                                                                                    | Close window on exit:<br>Always Never Only on clean exit<br>Open Cancel                                                                                                    |

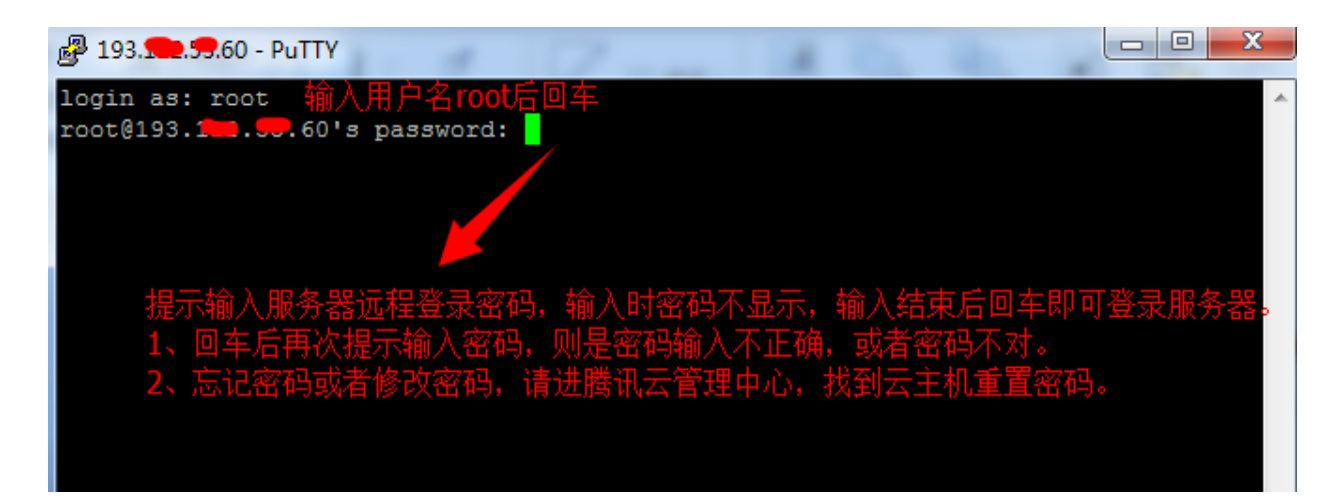

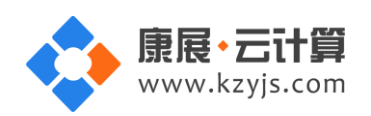

| 🗗 root@VM_10_156_centos:~                                                                                                    |   |
|----------------------------------------------------------------------------------------------------|---|
| <pre>login as: root<br/>root@193</pre>                                                                                                    | * |
| YJCOM [ EASY CLOUD EASY WEBSITE]<br>+                                                                                                    |   |
| +<br>MySQL root password: uplaferation MySQL的root密码<br>MySQL database name: eYuncond 新建的数据库名<br>MySQL user: eYuncond 新建的数据库用户名<br>MySQL password: volume main and main and |   |

如上 , 用 root 账号登陆服务器后 :

输入命令英文 II 回车后可以看到 default.pass 这个 mysql 权限文件。

输入命令 cat default.pass 即可查看到您的 mysql 数据库的权限信息。

# 2.1.2 mysql 安装路径

| 名称                   | 路径地址                   |
|----------------------|------------------------|
| mysql5.6             | /usr/local/mysql/      |
| mysql5.6 的 data 路径   | /usr/local/mysql/data/ |
| mysql5.6 配置文件 my.cnf | /etc/my.cnf            |

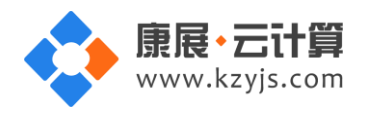

2.1.3 mysql 允许远程连接

考虑 mysql 的相关安全性,默认情况下只允许服务器本地连接。如需服务器外部进行连接 mysql,可通过以下方式进行操作:

(1) 使 root 用户可以远程连接:

将 host 字段的值改为%就表示在任何客户端机器上能以 root 用户登录到 mysql 服务器,建议在开发

时设为%。

mysql> use mysql;

mysql> GRANT ALL PRIVILEGES ON \*.\* TO 'root'@'%' IDENTIFIED BY 'password';

mysql> flush privileges;

注:请将 password 替换为 mysql 的 root 用户的密码。

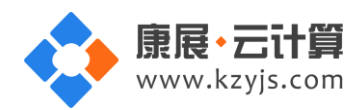

[root@VM\_10\_156\_centos ~]# mysql -uroot -p 用命 Enter password: Welcome to the MySQL monitor. Commands end with ; or  $\g.$ Your MySQL connection id is 3 Source distribution Server version: 5 Copyright (c) 2000, 2017, Oracle and/or its affiliates. All rights reserved. Oracle is a registered trademark of Oracle Corporation and/or its affiliates. Other names may be trademarks of their respective owners. Type 'help;' or '\h' for help. Type '\c' to clear the current input statement. mysql> use mysql; Reading table information for completion of table and column names You can turn off this feature to get a quicker startup with -A Database changed mysql> GRANT ALL PRIVILEGES ON \*.\* TO 'root'@'%' IDENTIFIED BY ' Query OK, 0 rows affected (0.00 sec) mysql> flush privileges; Query OK, 0 rows affected (0.00 sec) mysql>

V1.1

(2)使特定用户从特定主机远程连接:

例如:mysql 特定用户名:username

mysql> use mysql;

mysql> GRANT ALL PRIVILEGES ON \*.\* TO 'username'@'ip' IDENTIFIED BY 'password';

mysql> flush privileges;

注: 请将 username 替换为 mysql 的数据库用户名 , ip 替换为特定主机的 ip , password 替换为 mysql 的 username 用户的密码。

推荐使用第二种方法,特定数据库对特定用户和特定主机授权远程连接权限,此方式更加安全。

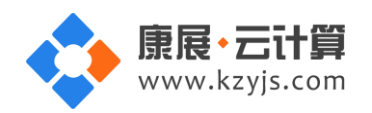

| 添加入站规则 |   |      |          |      |    | ×  |
|--------|---|------|----------|------|----|----|
| 类型     |   | 来源 🕤 | 协议端口 🛛   | 策略   | 备注 |    |
| 自定义    | ~ | all  | tcp:3306 | 允许 💙 |    | 删除 |
|        |   |      | + 新増一行   |      |    |    |
|        |   |      | 完成取消     |      |    |    |

V1.1

注:请找到对应 mysql 云主机,进安全组,添加入站规则,确保安全组开放 mysql 默认远程端口 3306。

## 2.1.4 mysql 常用命令

服务启动,停止,重启操作

mysql: systemctl (start|stop|restart) mysqld.service

#### 2.2 账号密码安全提醒

(1) mysql 修改 root 密码方法:

服务器命令行输入 mysql -uroot -p 回车, 输入 root 用户对应的密码(密码不显示)

[root@Winter\_centos ~] # mysql -uroot -p Enter password:

进入 mysql 管理命令行

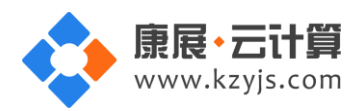

[root@VM\_16\_6\_centos ~]# mysql -uroot -p Enter password: Welcome to the MySQL monitor. Commands end with ; or \g. Your MySQL connection id is 2 Server version: 5.6.26 MySQL Community Server (GPL) Copyright (c) 2000, 2015, Oracle and/or its affiliates. All rights reserved. Oracle is a registered trademark of Oracle Corporation and/or its affiliates. Other names may be trademarks of their respective owners. Type 'help;' or '\h' for help. Type '\c' to clear the current input statement. mysgl>

命令行输入 use mysql; 回车选择 mysql 数据库

mysql> use mysql; Database changed

命令行输入 update user set password=password('123woheGE') where user='root'; 回车

(其中 123 woheGE 修改为你自己需要重新设置的 root 密码)

```
mysql> update user set password=password('123woheGE') where user='root';
Query OK, 4 rows affected (0.00 sec)
Rows matched: 4 Changed: 4 Warnings: 0
mysql>
```

命令行输入 flush privileges; 回车刷新权限表, 至此新密码设置生效。

mysql> flush privileges; Query OK, 0 rows affected (0.00 sec)

(2) 关闭 mysql 方法

服务器命令行直接输入命令 systemctl stop mysqld.service 将关闭 mysql 数据库

[root@V.\_\_\_\_\_\_s ~]# systemctl stop mysqld.service [root@V.\_\_\_\_\_\_\_ ~]#

2.3 关于 pyenv 的使用说明

pyenv 是 python 多版本自由切换管理工具。服务器内默认系统自带的 python 版本为 2.7.5,当需要

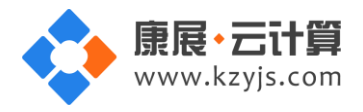

使用到其他 python 版本时,比如 python3.x,又不影响系统自带 python,即多版本 python 共存。可以使用 pyenv 来安装管理 python。

### 2.3.1 pyenv 常用命令

- # pyenv install -- list //列出当前可用的 python 版本
- # pyenv install 3.5.5 //安装 3.5.5 版本的 python, 此镜像已经安装 python 3.5.5
- # pyenv rehash //更新数据库,在安装 Python 或者其他带有可执行文件的模块之后,需要对数

#### 据库进行更新

- # pyenv versions //列出目前本机上已经安装有哪些版本的 python
- # pyenv version //查看当前目录 python 版本
- # pyenv local 3.5.5 //切换 python 版本,在当前目录及子目录下改变 python 版本(这个设置在我

#### 们切换到其它目录就失效)

- # pyenv local --unset //取消改变,恢复为 system 版本的 python
- # pyenv local system //回到系统默认的 python 版本
- # pyenv global 3.5.5 //全局改变 python 版本【强烈不建议使用】
- # pyenv uninstall 3.5.5 //卸载 3.5.5 版本的 python (注意卸载后,还要去 /root/.pyenv/version 删
- 掉对应的行 3.5.5, 不然使用 pyenv versions 时候还会有警告)
- # pyenv update //更新 pyenv 版本
- # python -V //查看当前 python 版本

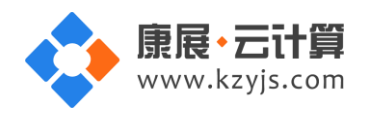

#### 2.3.2 使用 pyenv 管理 virtualenv

pyenv-virtualenv:管理虚拟环境的插件,pyenv 解决的是同一个系统中不同版本的 python 并存的问题,而 pyenv-virtualenv 解决的是不同项目所依赖的软件包之间可能产生冲突的问题。在实际使用 python 的过程中,很容易出现这样的问题:

通过 pip 安装软件包 A 时安装了 A 所依赖的软件包 B; 之后又通过 pip 安装软件包 C 时再次安装了 B 并将之前的覆盖,但是因为 C 和 A 所依赖的 B 版本不同,安装完 C 后导致 A 无法运行。

pyenv-virtualenv 通过为每个项目设置独立的虚拟环境(目录)来解决上述问题。

(1) 使用 pyenv-virtualenv 创建虚拟环境:

# pyenv virtualenv 3.5.5 proj1 //将创建一个名为 proj1 的虚拟环境(目录),并且将 python 3.5.5 对应的 bin 和 lib 复制到该环境中。当该虚拟环境被激活后,所有的 python 操作都只在该环境中进行,从而和其它 python 内容隔离。(3.5.5 的 python 需要事先安装好)

# pyenv local 3.5.5/envs/proj1 #切换到新建的 proj1 环境下(必须事先存在这个 proj1),当前目录 及子目录就是 proj1 环境,(这个设置在我们切换到其它目录就失效)

(2)用命令手动激活和退出:

# pyenv activate proj1 //进入 proj1 环境, (则服务器当前所有目录都是 proj1 的环境)

# pyenv deactivate //退出 proj1 环境

# pyenv uninstall proj1 或 pyenv virtualenv-delete proj1 //删除 proj1 这个虚拟环境

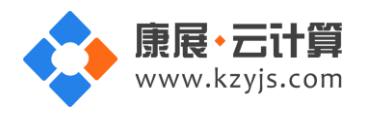

## 2.4 关于 ipython 的使用说明

ipython 支持 Python2.7 版本或者 3.3 以上的版本。ipython 是一个 python 的交互式 shell,比默认的 python shell 好用得多,支持变量自动补全,自动缩进,支持 bash shell 命令,内置了许多很有用的功能 和函数。

2.4.1 ipython 的主要功能

1.运行 ipython 控制台

- 2.使用 ipython 作为系统 shell
- 3.使用历史输入(history)
- 4.Tab 补全
- 5.使用%run 命令运行脚本
- 6.使用%timeit 命令快速测量时间
- 7.使用%pdb 命令快速 debug
- 8.使用 pylab 进行交互计算
- 9.使用 IPython Notebook

2.5 关于 pip 的使用说明

pip 是一个 python 包管理工具,主要用于安装和管理 pypi 上的软件包。

- 2.5.1 pip 常用命令
- # pip -V //查看 pip 版本

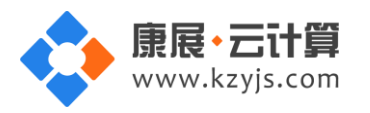

| # pip install package_name                | //安装名为 package_name 的包      |
|-------------------------------------------|-----------------------------|
| <pre># pip show -files package_name</pre> | //查看已安装软件包 package_name 的信息 |
| # pip list –outdated                      | //检查需要更新的软件包                |
| # pip installupgrade package_name         | //升级软件包 package_name        |
| # pip uninstall package_name              | //卸载软件包 package_name        |

2.6 关于 nginx 的使用说明

Nginx 是高性能 http 和反向代理服务器 , 具有轻量级高并发特点。

# 2.6.1 nginx 安装路径

| 名称                      | 安装路径                             |
|-------------------------|----------------------------------|
| nginx1.12.2             | /usr/local/nginx/                |
| nginx 的配置文件 nginx.conf  | /usr/local/nginx/logs/nginx.conf |
| nginx 的访问日志文件 nginx.log | /usr/local/nginx/logs/access.log |
| nginx 的错误日志文件 error.log | /usr/local/nginx/logs/error.log  |

# 2.6.2 nginx 反向代理 django 配置

# vim /usr/local/nginx/logs/nginx.conf //打开 nginx 配置文件

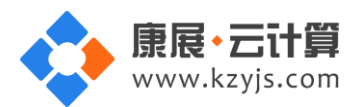

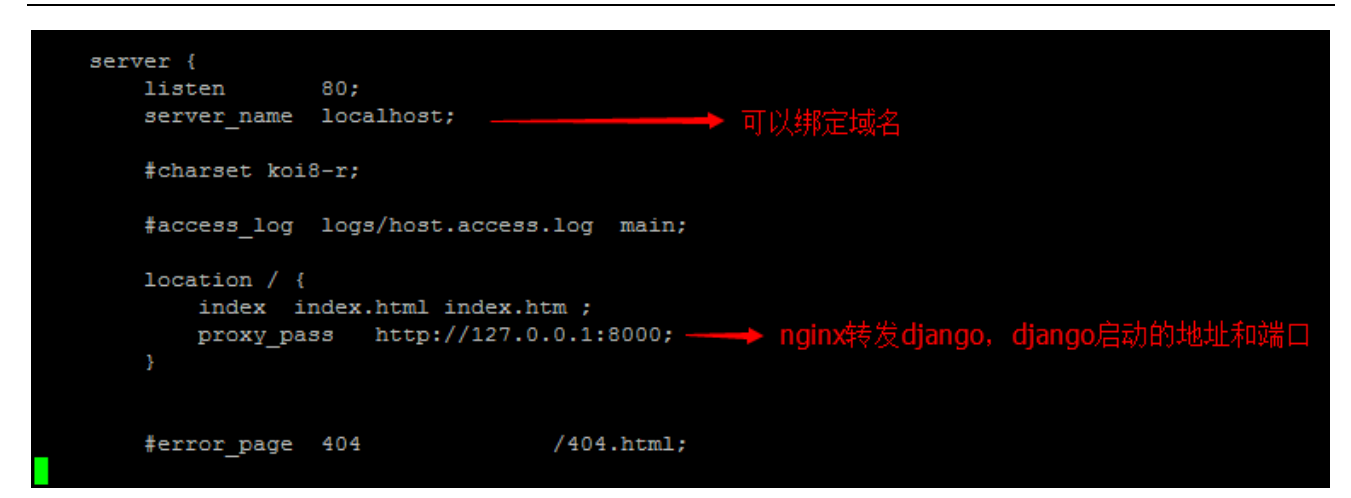

结合 3 案例部署后, 浏览器访问公网 ip 如下:

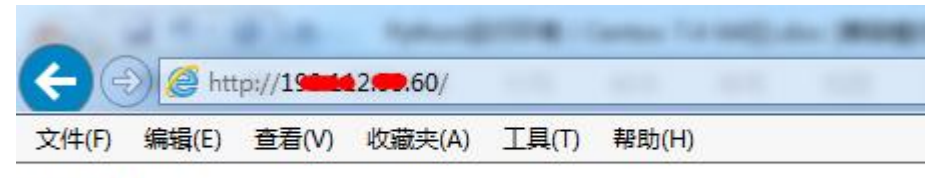

Hello Django!

<mark>注</mark>:proxy\_pass http://127.0.0.1:8000; 这行请结合 3.1.2 节启动 django 的形式修改。

可以停用 nginx,不使用反向代理,直接用 3.1.2节(2)方式启动 django。

2.6.3 nginx 常用命令

服务启动,停止,重启操作

nginx: systemctl (start|stop|restart) nginx.service

V1.1

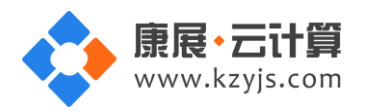

# 3 案例部署

3.1 django 使用说明

Django 是基于 Python 开发的免费的开源网站框架,也是 python web 开发中重量级的 web 框架,可

以用于快速搭建高性能并且优雅的网站!

3.1.1 django 项目部署

(1) 创建名为 project 的项目,比如已经创建/yjdata/www/目录,进此目录下执行如下命令:

# django-admin startproject project //创建项目 project

# tree // 进/yjdata/www/project 下执行此命令查看目录结构

(2) 创建名为 app1 的应用:

可以在 project 下直接建立视图文件,但是为了应用结构的清晰不建议这样做,正确方法是在容器根目

录/yjdata/www/project/使用如下命令建立一个应用,一个项目可以包括多个应用:

# django-admin startapp app1 或者 python manage.py startapp app1

这样在容器下就会出现一个 app1 的目录,结构如下:

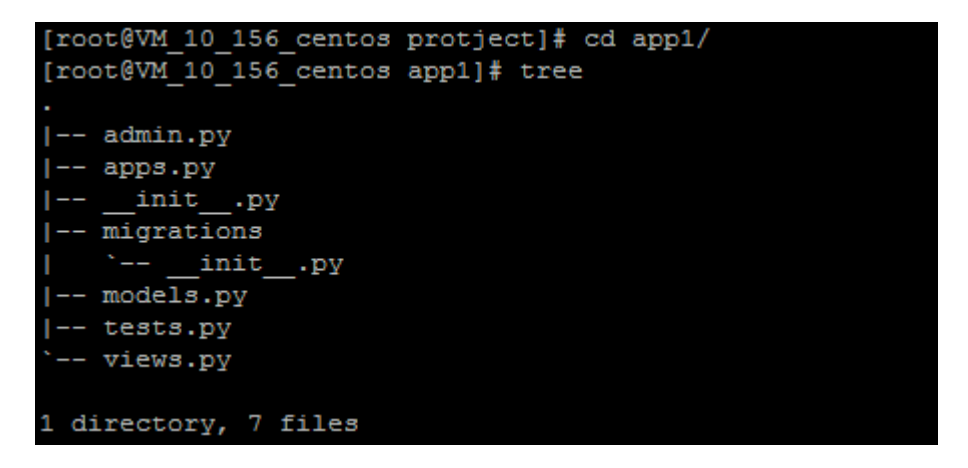

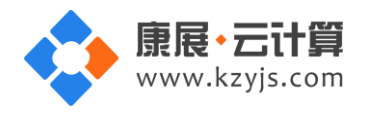

(3) 配置 views.py

# vim /yjdata/www/project/project/app1/views.py //编辑应用 app1 的 views.py 视图文件

补充如下代码,打印一行简单的输出:

from django.http import HttpResponse

def index(request):

return HttpResponse("Hello Django!")

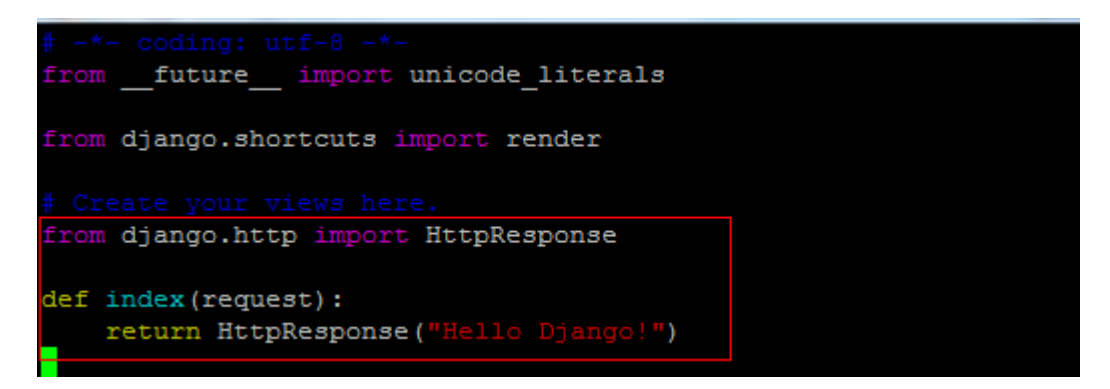

(4)添加应用:

由于项目管理着所有的应用,每个应用都要添加到项目的应用列表中,打开

/yjdata/www/project/project 下的 settings.py 文件,在 INSTALLED\_APPS 下添加:

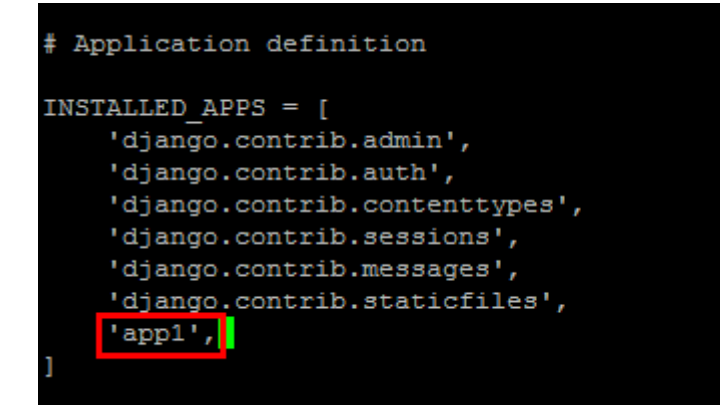

(5) 配置 url

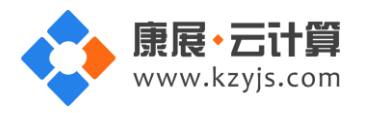

# vim /yjdata/www/project/project/urls.py

头部追加一行 from app1 import views as app1\_views,这个 app1\_views 是我们自己定义的导入的视图

名,然后给 urlpatterns 这个列表添加一项: url(r'^\$', app1\_views.index),

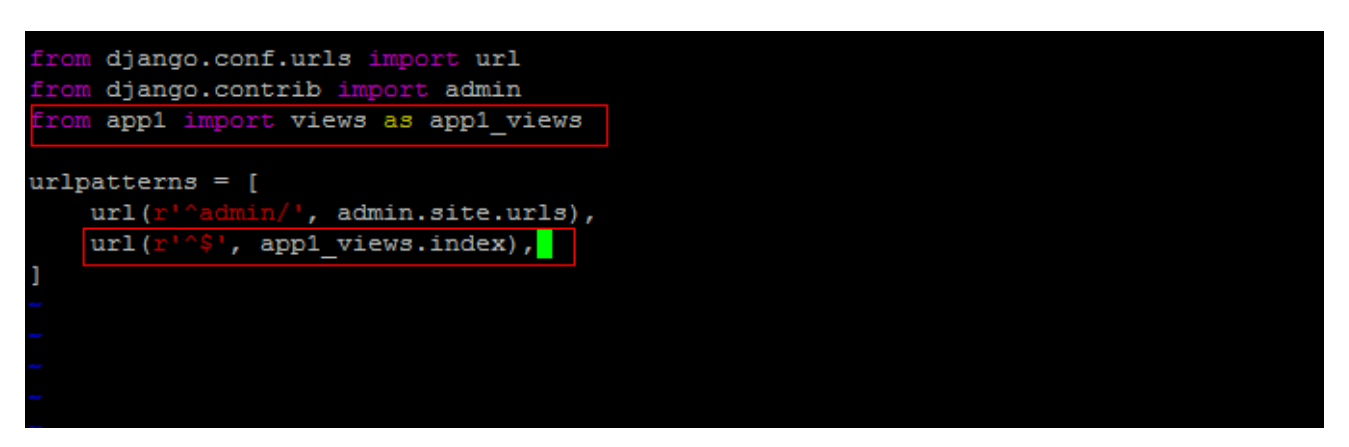

## 3.1.2 启动 django

进入/yjdata/www/project/下,有多种方式启动,如下命令:

(1)默认以 127.0.0.1 服务器本地监听 8000 端口启动,可以和 nginx 反向代理结合使用(请看 2.5.2 节)。

# python manage.py runserver

(2) 允许外部访问,并监听8000端口。

# python manage.py runserver 0.0.0.0:8000 //浏览器输入 http://服务器公网 ip:8000 能正常显示。

| http://1000000000000000/ | × +                |        |
|--------------------------|--------------------|--------|
| ( ) 150,112,0050;8000    |                    |        |
| 🧕 最常访问 📙 火狐官方站点 🤅        | 🖻 百度 😻 新手上路 📙 常用网址 | 🛞 网址大全 |
| Hello Django!            |                    |        |

# vim /yjdata/www/project/project/settings.py

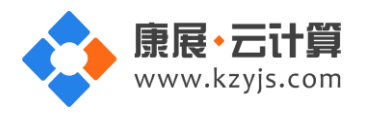

注:为了使 django 允许外部访问,编辑项目配置文件 settings.py,把 ALLOWED\_HOSTS = [] 修改为

ALLOWED\_HOSTS = ['127.0.0.1','服务器公网 ip','localhost']

| DEBUG = | True  |     |                                                                             |   |
|---------|-------|-----|-----------------------------------------------------------------------------|---|
| ALLOWED | HOSTS | = [ | '127.0.0.1','1 <b>5</b> 3.1 <b>0</b> 2. <b>5</b> 3. <b>6</b> 0','localhost' | 1 |

注:监听的端口 8000 可以改成任何服务器没有被监听的其他端口,比如 80。并且请确保腾讯云主机对应的安全组放通 8000 等需要使用的端口。

3.1.3 关闭 django

通过 Ctrl+C 快捷键可以终止 django 服务。当项目文件发生修改时,django 服务器会自动重启,不

需要手动关闭后启动。

3.1.4 查看 django 版本

# python -c "import django; print(django.get\_version())" //直接在服务器命令行输入此行命令

## 3.2 配置 django 模板

(1) 在之前的 views.py 视图中再定义一个方法。

# vim /yjdata/www/project/project/app1/views.py //编辑视图文件 views.py

代码如下:

def home(request):

return render(request, 'home.html')

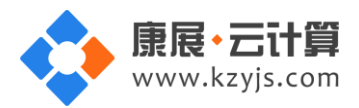

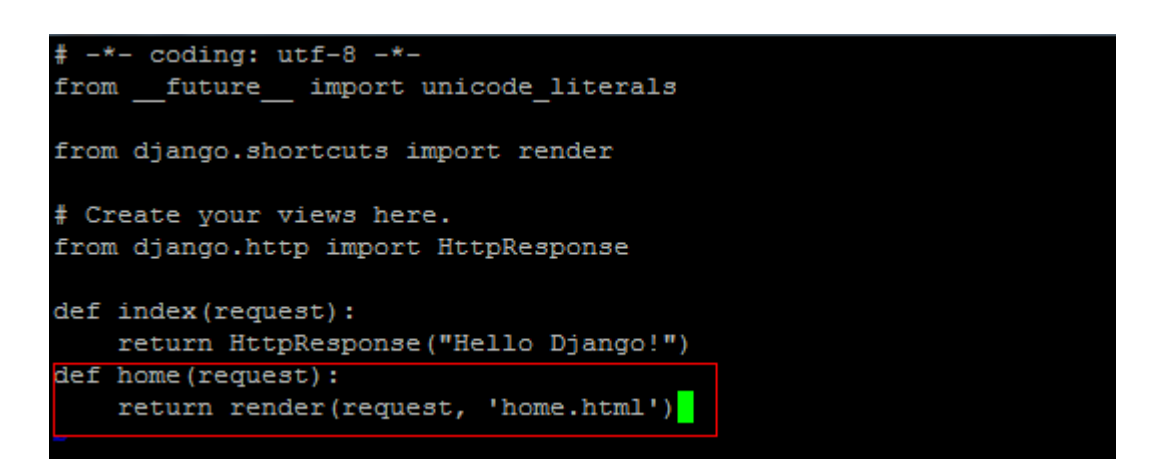

(2) render 方法的作用就是调用对应的视图模板也就是 home.html, 在 app1 目录下执行下面命令:

# mkdir templates

# cd templates

# vim home.html

在 django 加载 app1 应用时,会自动读取 templates 模板目录从而渲染里面的数据, home.html 就是一

个网页模板,为了简单,没有添加动态的数据:

<!DOCTYPE html>

<html>

<head>

<meta charset="utf-8">

<title>home 视图</title>

</head>

<body>

<h3>Hello Django Templates!</h3>

</body>

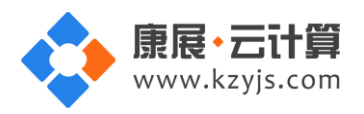

</html>

| html                             |
|----------------------------------|
| <html></html>                    |
| <head></head>                    |
| <meta charset="utf-8"/>          |
| <title>home视图</title>            |
|                                  |
| <body></body>                    |
| <h3>Hello Django Templates!</h3> |
|                                  |
|                                  |
|                                  |

(3) 设置访问 url

# vim /yjdata/www/project/project/urls.py //编辑文件 urls.py , 加如下代码:

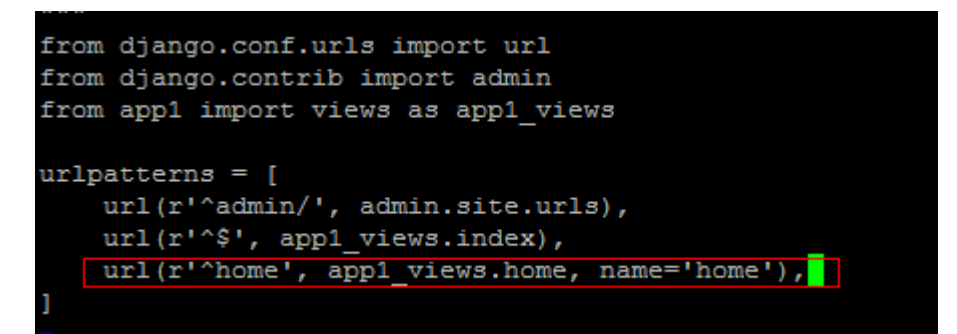

#### 浏览器访问 http://服务器公网 ip:8000/home 就可以看到对应的响应

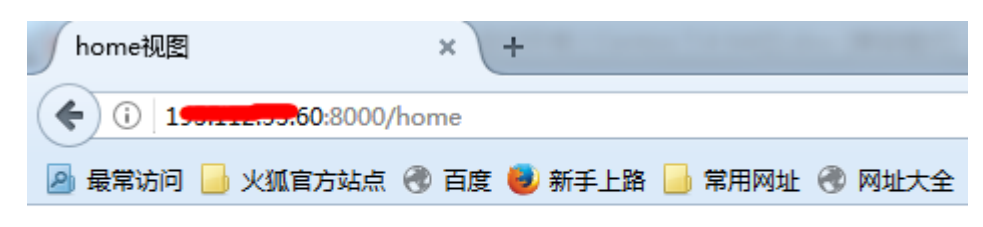

# Hello Django Templates!

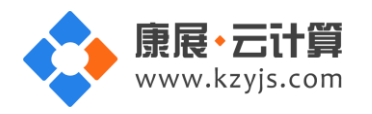

## 3.3 django 连接 mysql 配置

## 3.3.1 配置连接信息

(1) 将默认数据库引擎 sqlite3 修改为 mysql

# vim /yjdata/www/project/project/settings.py //编辑项目文件 settings.py

mysql 连接代码如下:

DATABASES = {

'default': {

'ENGINE': 'django.db.backends.mysql',

'NAME': 'mytest',

'USER': 'root',

'PASSWORD': 'mysql',

'HOST': 'localhost',

'PORT': '3306',

}

}

注:数据库名,数据库用户,数据库密码请对应修改为自己的。

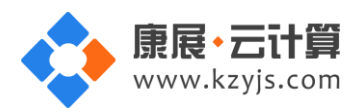

| #DATABASES = {                                             |  |  |  |  |  |  |
|------------------------------------------------------------|--|--|--|--|--|--|
| # 'default': {                                             |  |  |  |  |  |  |
| <pre># 'ENGINE': 'django.db.backends.sqlite3',</pre>       |  |  |  |  |  |  |
| <pre># 'NAME': os.path.join(BASE_DIR, 'db.sqlite3'),</pre> |  |  |  |  |  |  |
| # } //默认的solite3数据库配置注释掉                                   |  |  |  |  |  |  |
| #}                                                         |  |  |  |  |  |  |
|                                                            |  |  |  |  |  |  |
| DATABASES = {                                              |  |  |  |  |  |  |
| 'default': {                                               |  |  |  |  |  |  |
| 'ENGINE': 'django.db.backends.mysql',                      |  |  |  |  |  |  |
| 'NAME': 'mytest',———— 数据库名                                 |  |  |  |  |  |  |
| 'USER': 'root',───────────────────────────────────         |  |  |  |  |  |  |
| 'PASSWORD': 'mysql',数据库密码                                  |  |  |  |  |  |  |
| 'HOST': 'localhost',                                       |  |  |  |  |  |  |
| 'PORT': '3306',                                            |  |  |  |  |  |  |
| }                                                          |  |  |  |  |  |  |
| }                                                          |  |  |  |  |  |  |
|                                                            |  |  |  |  |  |  |
|                                                            |  |  |  |  |  |  |

(2) 需要将 pymysql 导入到 django 中

# vim /yjdata/www/project/project/app1/\_\_init\_\_.py //编辑应用 app1 的文件\_\_init\_\_.py

加入如下代码:

import pymysql

pymysql.install\_as\_MySQLdb()

```
import pymysql
pymysql.install_as_MySQLdb()
```

注:一定要导入 pymysql, 否则无法连接数据库。

(3) 生成 django 自带 app 的数据库表

在容器/yjdata/www/project/下运行如下代码:

# python manage.py migrate //应用到数据库

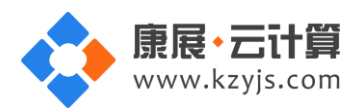

| root@VM_1  |                                                   |
|------------|---------------------------------------------------|
| perations  | to perform:                                       |
| Apply all  | l migrations: admin, auth, contenttypes, sessions |
| unning mig | rations:                                          |
| Applying   | contenttypes.0001_initial OK                      |
| Applying   | auth.0001_initial OK                              |
| Applying   | admin.0001_initial OK                             |
| Applying   | admin.0002_logentry_remove_auto_add OK            |
| Applying   | contenttypes.0002_remove_content_type_name OK     |
| Applying   | auth.0002_alter_permission_name_max_length OK     |
| Applying   | auth.0003_alter_user_email_max_length OK          |
| Applying   | auth.0004_alter_user_username_opts OK             |
| Applying   | auth.0005_alter_user_last_login_null OK           |
| Applying   | auth.0006_require_contenttypes_0002 OK            |
| Applying   | auth.0007_alter_validators_add_error_messages OK  |
| Applying   | auth.0008_alter_user_username_max_length OK       |
| Applving   | sessions.0001 initial OK                          |

(4) 登录 mysql 数据库查看对应数据库所有表

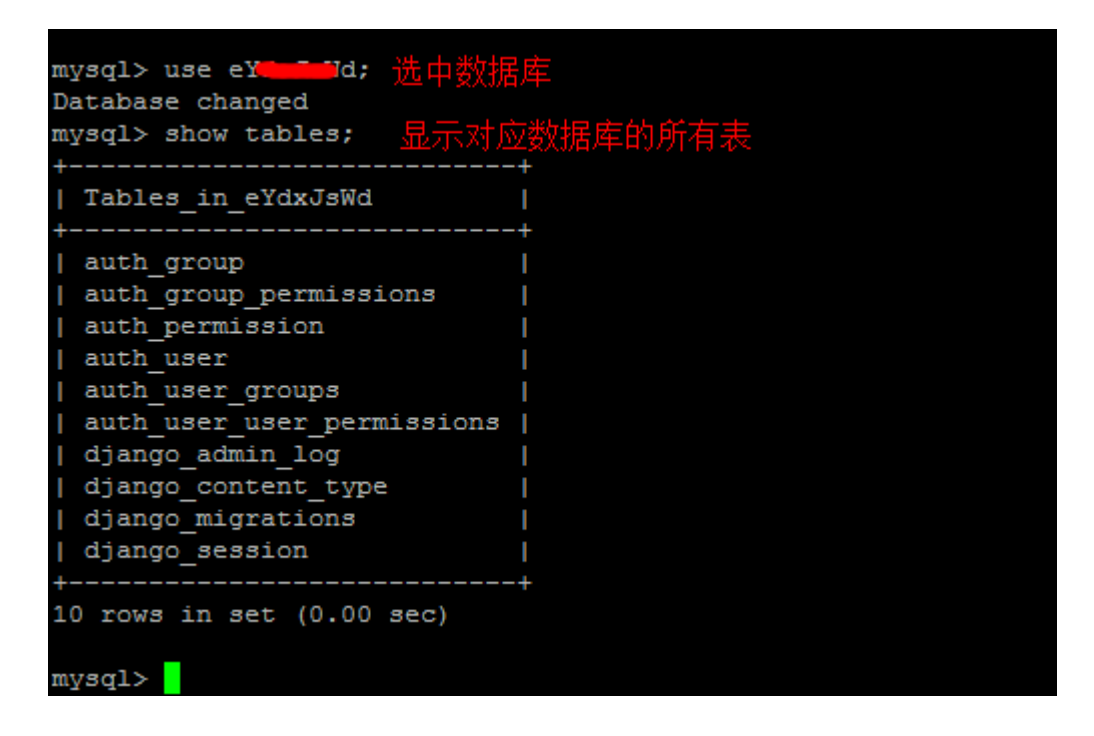

注:此时说明 django 链接 mysql 数据库没有问题。

3.3.2 如何创建数据库表

(1) 定义实体,对应数据表,如下定义:

# vim /yjdata/www/project/project/app1/model.py //编辑 model.py

加入如下代码:

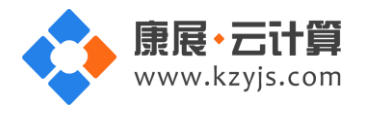

class StoreInfo (models.Model):

name = models.CharField(max\_length=20, default='') #name 属性, 字段

address = models.CharField(max\_length=50, default="China") #address 属性,字段

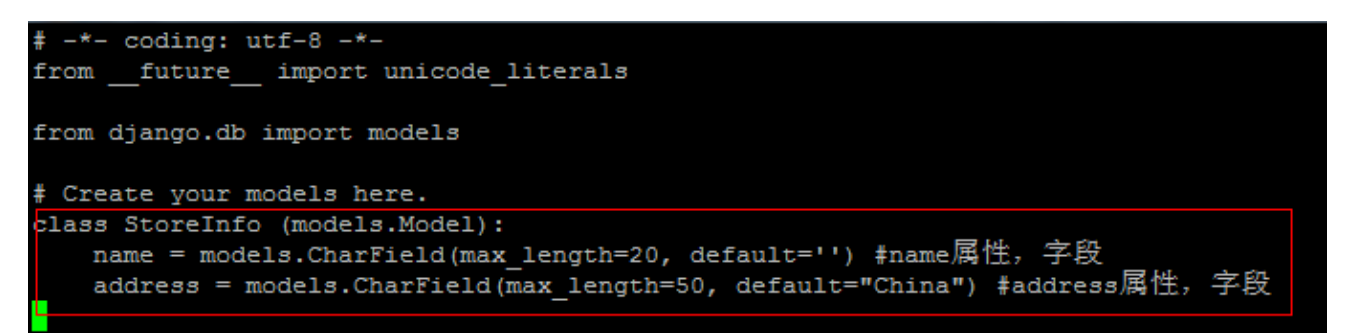

(2) 生成数据库表

# python manage.py makemigrations //当 model 改变后, 会创建一个新的 model

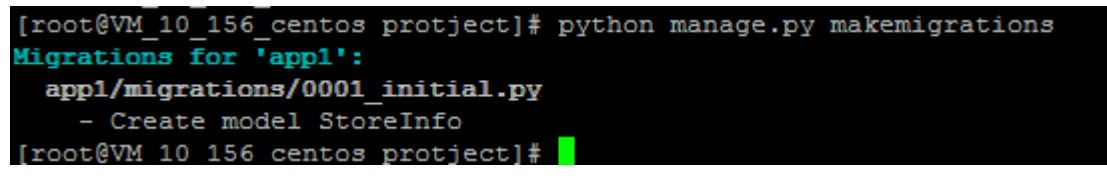

# python manage.py migrate

//应用到数据库

```
[root@VM_10_156_centos protject]# python manage.py migrate
Operations to perform:
Apply all migrations: admin, app1, auth, contenttypes, sessions
Running migrations:
Applying app1.0001_initial... OK
[root@VM 10 156 centos protject]#
```

(3) 登录 mysql 数据库查看对应数据库新生成的表

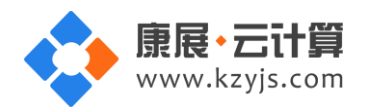

| mysql> use eY <b>the W</b> d; |    |
|-------------------------------|----|
| Database changed              |    |
| mysql> show tables;           |    |
| +                             | -+ |
| Tables_in_eYdxJsWd            |    |
| +                             | -+ |
| app1_storeinfo                |    |
| auth_group                    |    |
| auth_group_permissions        |    |
| auth_permission               |    |
| auth_user                     |    |
| auth_user_groups              |    |
| auth_user_user_permissions    |    |
| django_admin_log              |    |
| django_content_type           |    |
| django_migrations             |    |
| django_session                |    |
| +                             | -+ |
| 11 rows in set (0.00 sec)     |    |
|                               |    |
| mysql>                        |    |

新建的表已经生产,表里的内容可以用 mysql 命令去查看。

(4) 查看 app1\_storeinfo 表结构 : name 字段和 address 字段

| mysql> show                   | columns from                              | app1_st            | oreinf | io;                  |                           |
|-------------------------------|-------------------------------------------|--------------------|--------|----------------------|---------------------------|
| Field                         | Type                                      | Null               | Key    | Default              | Extra                     |
| id  <br>  name  <br>  address | int(11)  <br>varchar(20)  <br>varchar(50) | NO  <br>NO  <br>NO | PRI    | NULL<br>NULL<br>NULL | auto_increment  <br> <br> |
| 3 rows in s                   | et (0.00 sec)                             |                    |        |                      |                           |

此时,数据表就建立好了。

# 4售后服务

镜像为我司技术研发制作,相关软件使用都经过反复测试验证。镜像使用过程中可能涉及到的问题, 均在产品文档中提出,请仔细阅读。除镜像本身环境问题外,不包括任何人工服务。

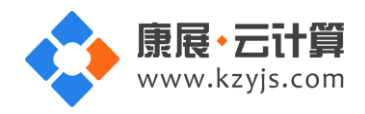